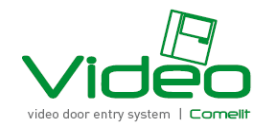

# Comelit App Manual Video Intercom System by Comelit The Lofts Asoke Condominium

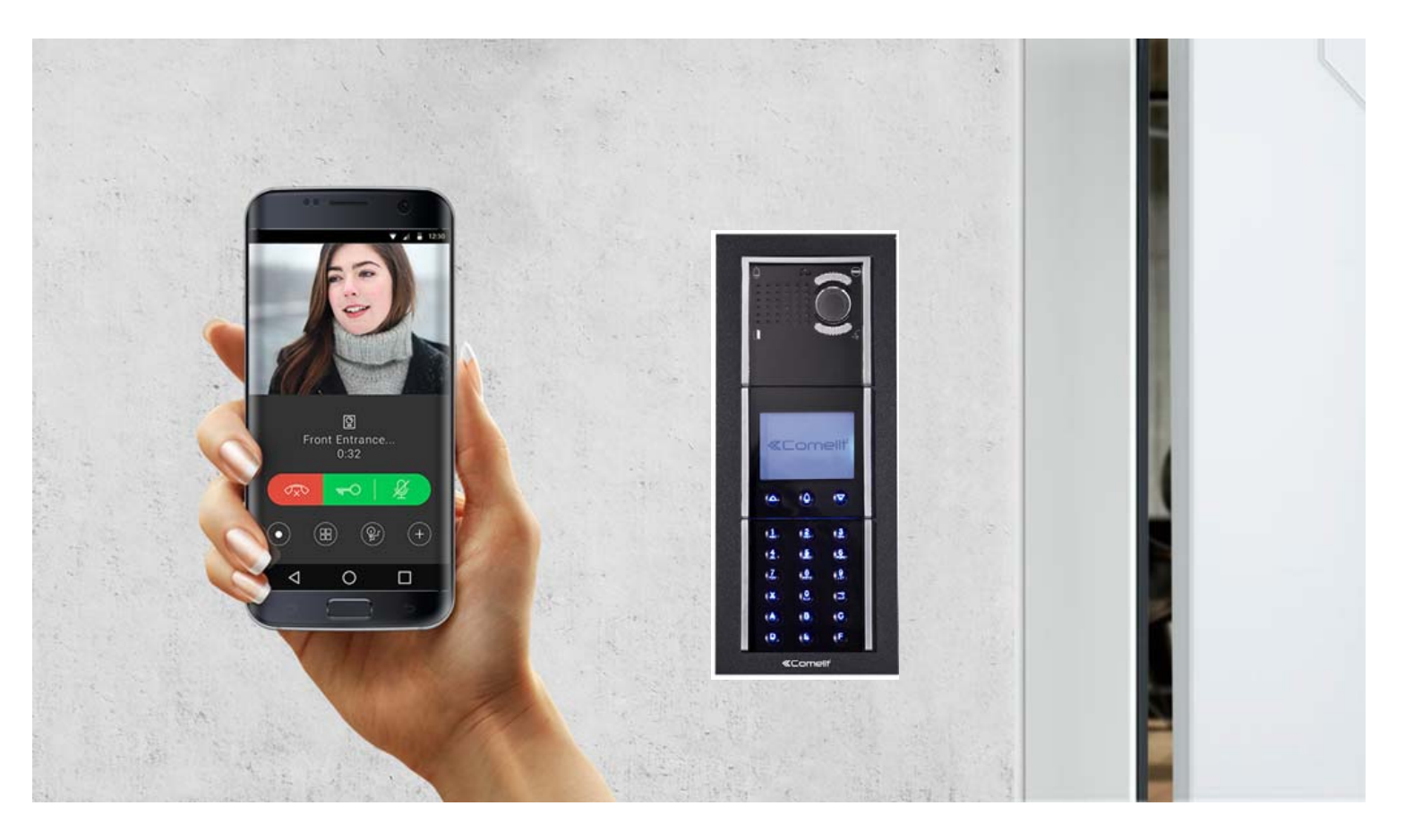

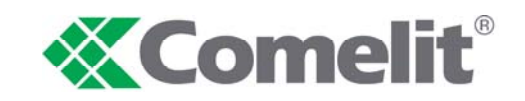

**Pattronics Company Limited** 

#### CONTENTS

| INTRODUCTION              | 1 |
|---------------------------|---|
| MENU                      | 1 |
| COMELIT APP INSTALLATION  | 2 |
| OPERATION MANUAL          | 3 |
| HOME                      | 4 |
| DOOR ENTRY SYSTEM         | 4 |
| MESSAGES                  | 5 |
| SETTINGS                  | 6 |
|                           |   |
| HOW TO USE EXTERNAL UNITS | 7 |

#### **INTRODUCTION**

#### Table of contents

The Comelit application installed on smartphones or tablets allows you:

- ►To receive audio and video calls from Main Entrance unit
- To receive audio and video calls from Lift Lobby unit
- To make intercom calls with other internal devices (Concierge, Control Room, Driver Room and CJP Office)
- View (or record) videos from remote cameras (Main Entrance, Lobby and Lift Lobby)
- ►To record video messages on missed calls
- ▶ To activate Lift No.1 ( Allow Guest to using a Lift No.1 to resident floor )
- ► To manage/configure multiple systems

#### MENU

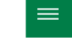

**Comelit** 

💮 номе

MESSAGES

ACTUATORS

CAMERAS

SETTINGS

LOGOUT

ALERTS  $\triangle$ 

0

M

Â

5

8

8

\*

n

Press to open the navigation menu

Press to return to the previous screen ←

Press to add a new element

- $\times$ Press to cancle / end the current operation
- Ì Press to edit the selected element

Û Press to delete the selected element

HOME Press to quickly access the most used functions 俞 ~ 0 Press to access the directories and video entry monitors functions. DOOR ENTRY SYSTEM 0 MESSAGES Press to view the recordings & messages in the video memory function.  $\sim$ ALERTS A Press to view the alerts messages function DOOR ENTRY SYSTEM **ACTUATORS** (Not Applicable) 63 CAMERAS Press to view CCTV cameras functions. USER ADMINISTRATION (Management by admin) р USER ADMINISTRATION MANAGE DEVICES (Not Applicable) 2 MANAGE DEVICES Press to set ringtones, video recordings, widgets & advanced settings. 8 SETTINGS Press to disconnect the user. Γī LOGOUT

0

From the pull-down menu choose " Manage systems "

- If you want to enable/disable notifications: use the specific selector [A]
- If you want to change the name, change the Wi-Fi settings\* or delete the configuration of a system: press and hold one of the sections of the directory to activate the delete and edit keys IBI
  - \* required when changing the password or the name of your Wi-Fi network

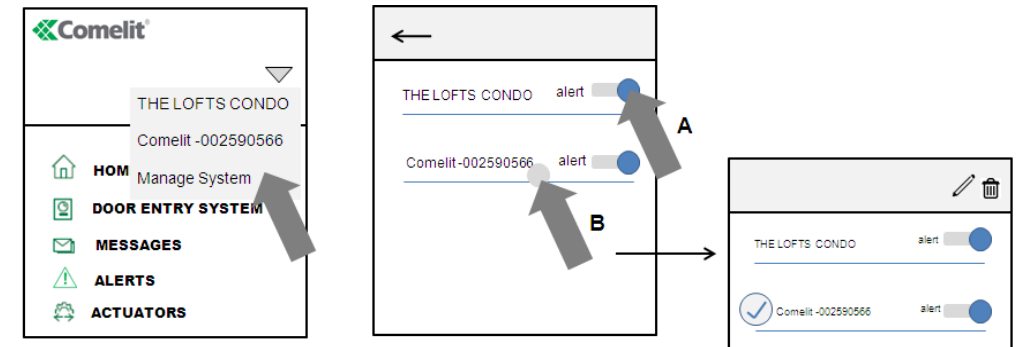

- System connected indication (Green) 0
- System connecting indication ( Yellow ) 0
  - System not connected indication ( Red )

#### **COMELIT APP INSTALLATION**

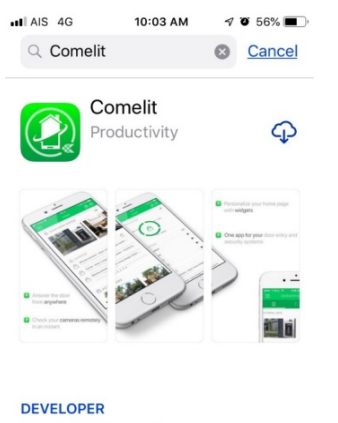

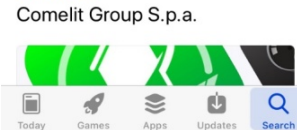

#### Step 1 :

## Download and Install Comelit APP from App store or Play store

|                 | 10:13 AM  | 🕫 🖸 56% 💻 |
|-----------------|-----------|-----------|
| $\leftarrow$    |           |           |
|                 | •Berlin   |           |
| Account informs | non       |           |
| First name*     |           |           |
| AA              |           |           |
| Last name*      |           |           |
| AA              |           |           |
| Email*          |           |           |
| aaaa@ho         | tmail.com |           |
| Create Passwor  | d•        |           |
| •••••           |           |           |
| Confirm Passwo  | ird*      |           |
|                 |           |           |

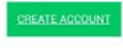

## **Step 4 :** Create new account with password

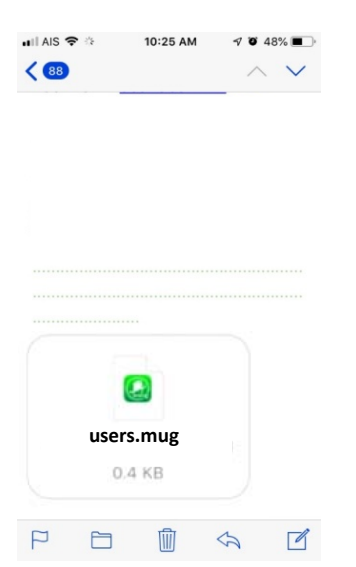

**Step 7 :** Open Email from CJP Office and Click at attaced file ( MUG. file )

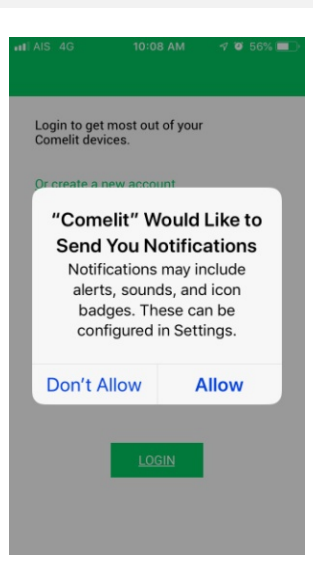

#### **Step 2 :** Open Comelit APP with Allow Notification

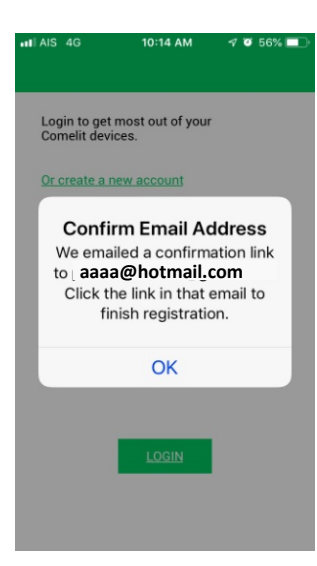

**Step 5 :** Confirm Email Address

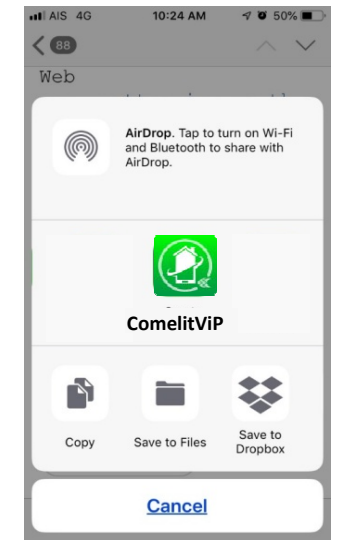

**Step 8:** Select Comelit APP

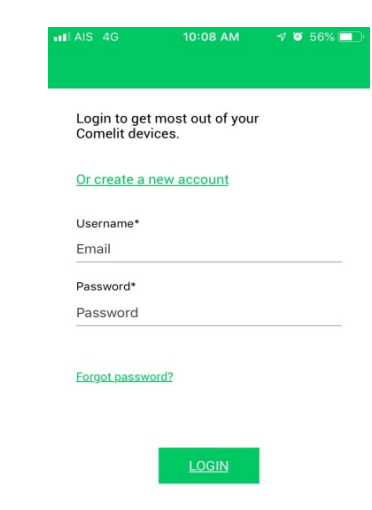

#### **Step 3:** Create new account

| Comelit Cloud: registration confirmation |                                                                                     |  |  |  |  |
|------------------------------------------|-------------------------------------------------------------------------------------|--|--|--|--|
| С                                        | Comelit <noreply@cloud.comelitgroup.com><br/>10:14</noreply@cloud.comelitgroup.com> |  |  |  |  |
| To: pattro                               | onics.co.th@gmail.com                                                               |  |  |  |  |

#### Hello, aaaa@hotmail.com

Please, follow the link below to confirm your registration:

Confirm your account ! Comeit Group 5.p.A. - Via Don Arrigoni 5 - 24020 Revetta 5. Lorenzo BG Italy tel - 39 0245 730011 - fax - 39 0245 72456 - email: <u>info@comeit.it</u> - <u>supert.department.Bcomeit.it</u>

**Step 6 :** Confirm your account and Login Comelit APP

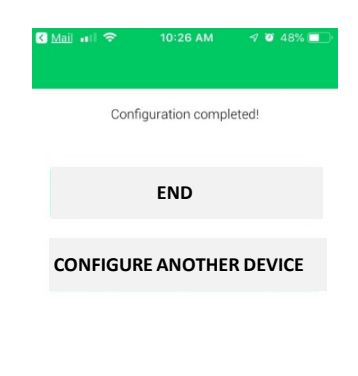

**Step 9 :** Configuration Completed " END "

#### **OPERATION MANUAL**

Receiving call from Main Entrance or Lift Lobby Panel

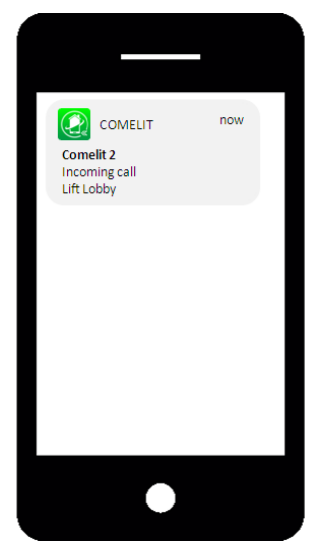

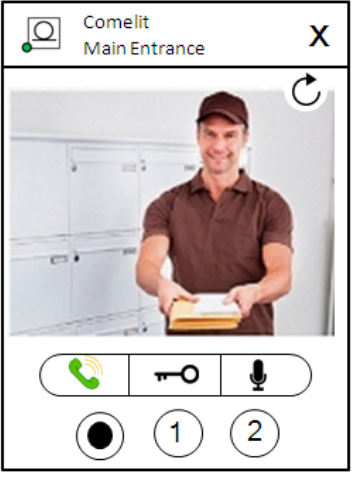

#### Step 1 :

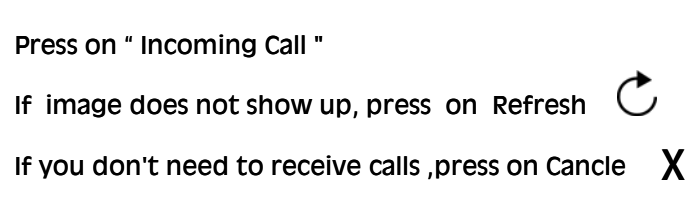

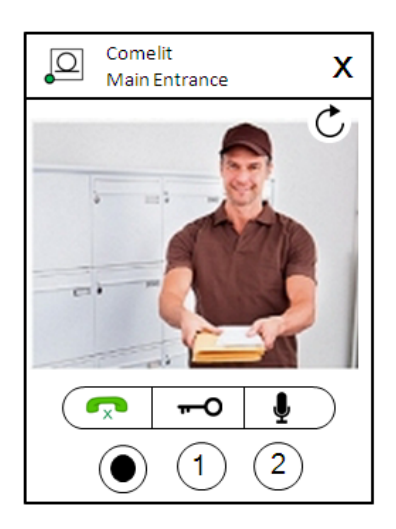

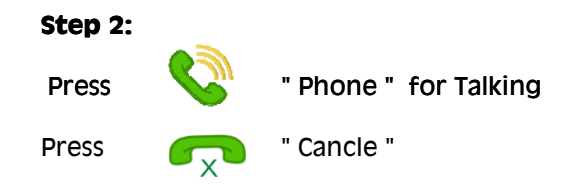

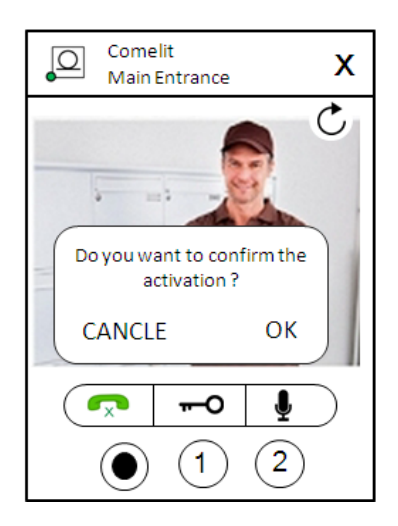

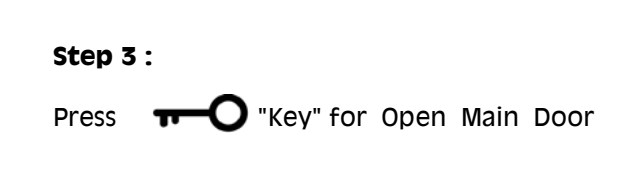

#### 

The home page provides quick access to the most common commands and to view the notifications in memory. You can customize the home page from the settings (see "Widget").

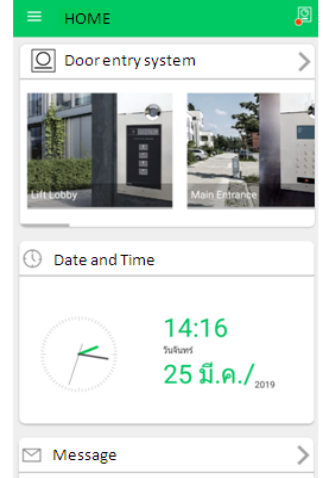

### DOOR ENTRY SYSTEM [ 🖸 ]

In the door entry system section, the following functions are available: self-ignition of an external unit, intercom call, call to a switchboard, camera switch on.

Perform an action on an element in the directory

• Touch an element in the directory to control the desired action (see table)

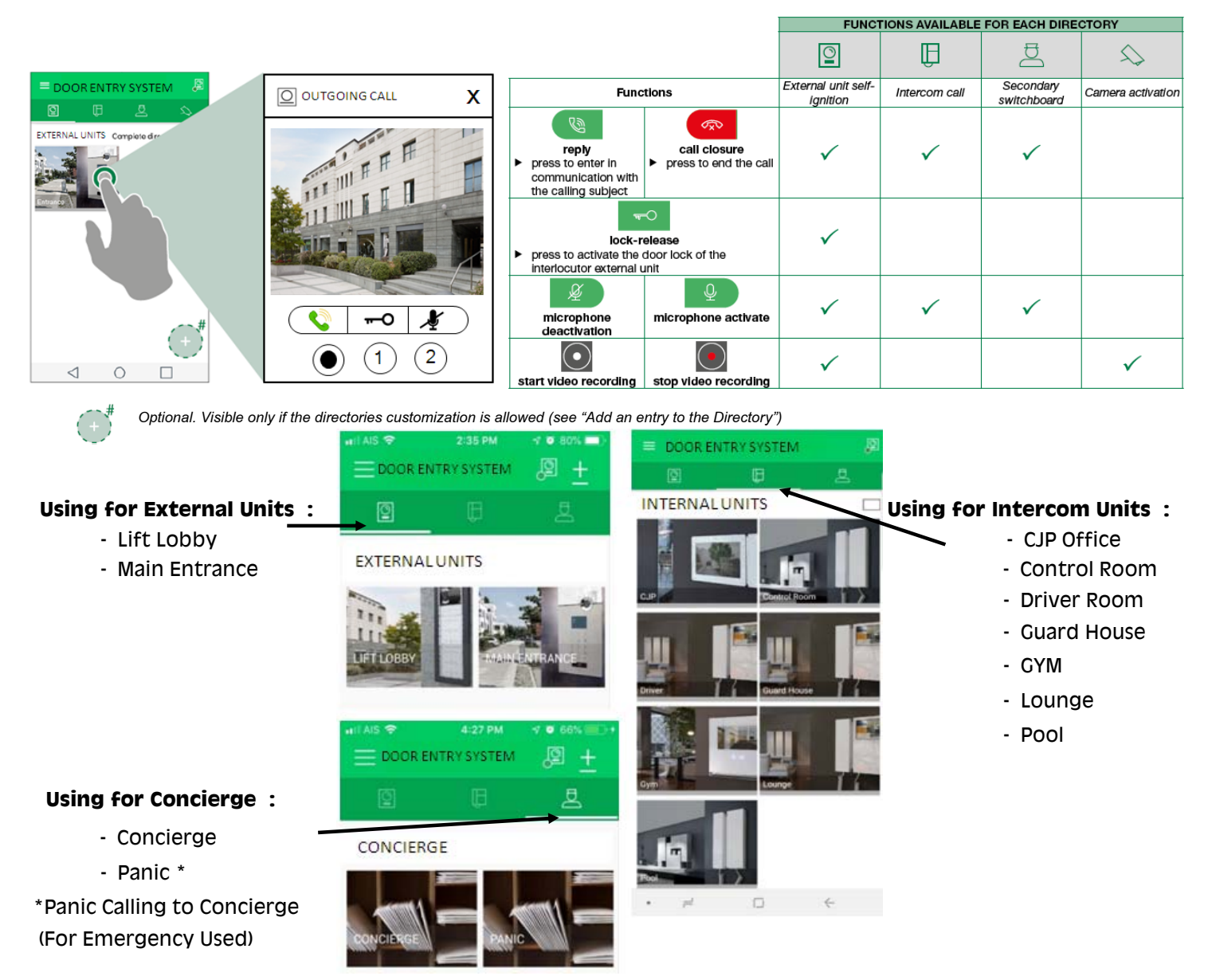

#### Page 5

#### Scroll through the directories (Android only)

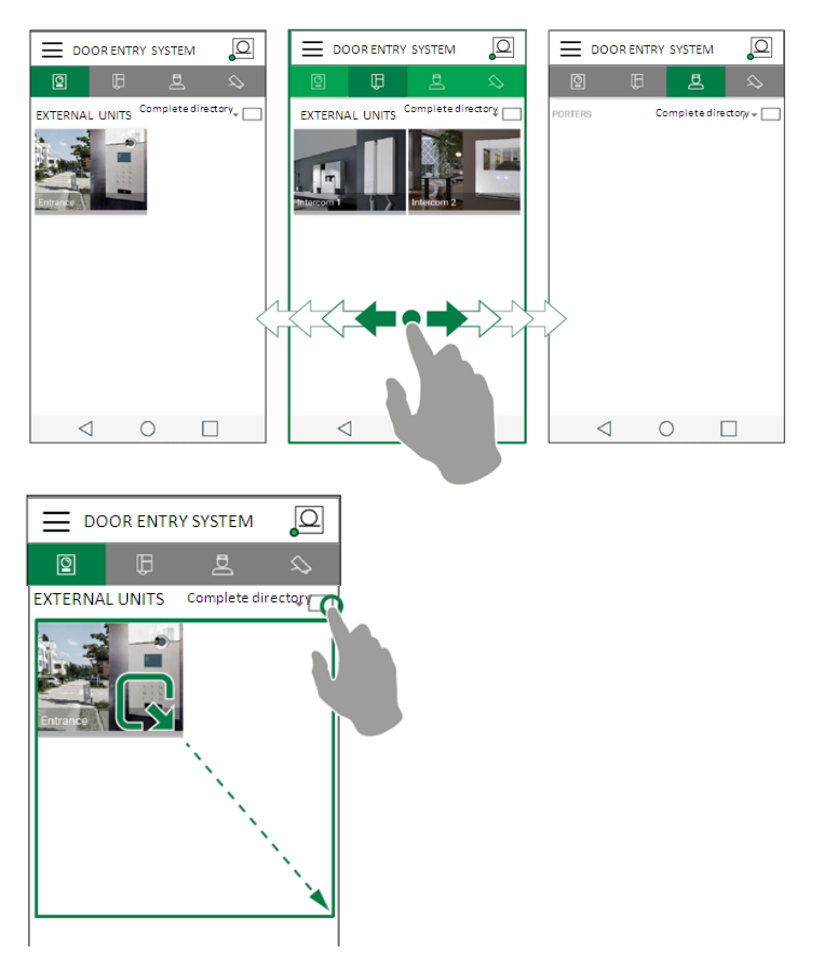

#### **Directory image customization**

Switch to full screen view

- 1. Press and hold the desired item to activate the edit buttons.
- 2. Press 🖍 to access the editing page.
- 3. Press the "image" icon, search for the desired photo in the memory of your device, and save.

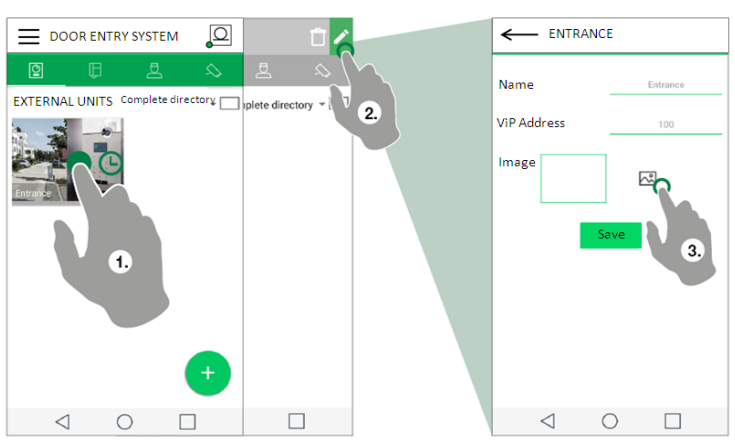

#### MESSAGES [ []]

In the Messages section, you can view and delete the recordings made (from external unit and remote camera) and the messages in the video memory function.

- 1. Enter the Messages/Video memory function page
- 2. Press the video you want to display to start the playback.

Press 📋

to delete an element in the video memory.

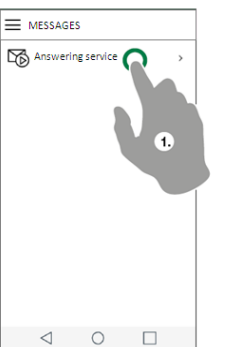

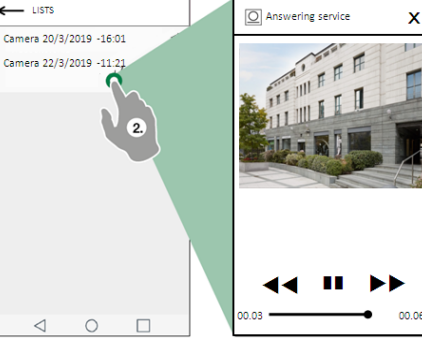

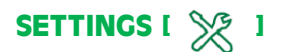

\_\_\_\_ Widget

#### **Ringtone setting**

From the Settings/Ringtone Settings page, you can customize the ringtone for : Outgoing Call, Intercom Call and Notifications.

#### Video recording settings

From the Settings/Video recording settings page, you can enable/disable the missed call recording

and set the length of the recording

(to choose between: 5/10/20 seconds).

| SETTINGS                    | Video recording settings              |            |
|-----------------------------|---------------------------------------|------------|
| Ringtone setting            | Enable video recording on missed call |            |
| Video recording settings    | Video recording duration              | 5 seconds  |
| Widget<br>Advanced settings | <u>10 seconas</u>                     | 10 seconds |
|                             |                                       | 20 seconds |
|                             |                                       |            |
|                             |                                       |            |

#### Widget

From the Settings/Widget page you can choose what to make visible on the home page and set the order of the elements.

Widget

1. Tick the elements that you want to make visible in home. For Door entry system, Actuators and Camera enter the submenu to select the individual devices/actuators.

2. Drag the elements in the desired order.

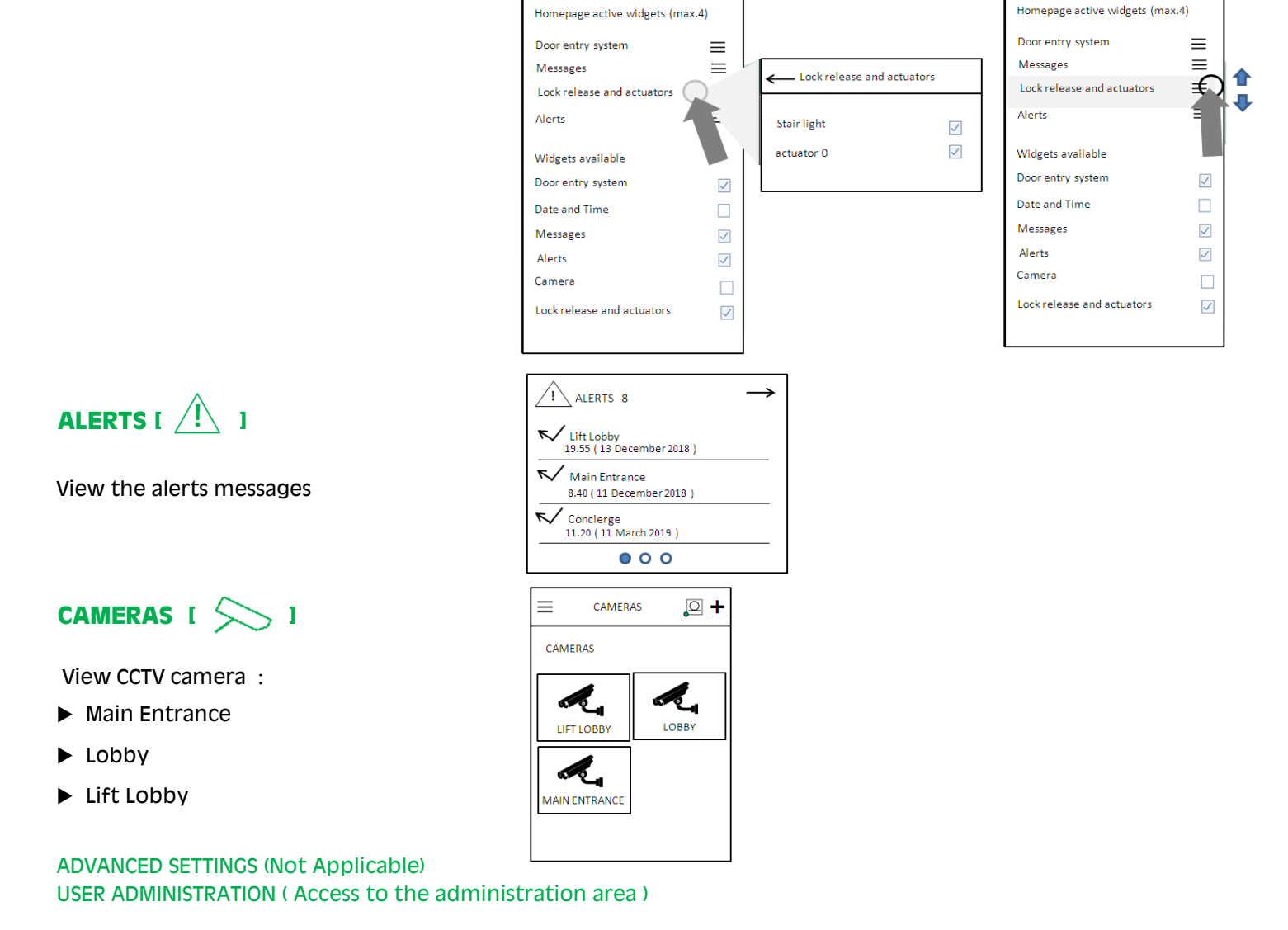

#### How to Calling a user at Main Entrance Panel

1A) Enter the user code

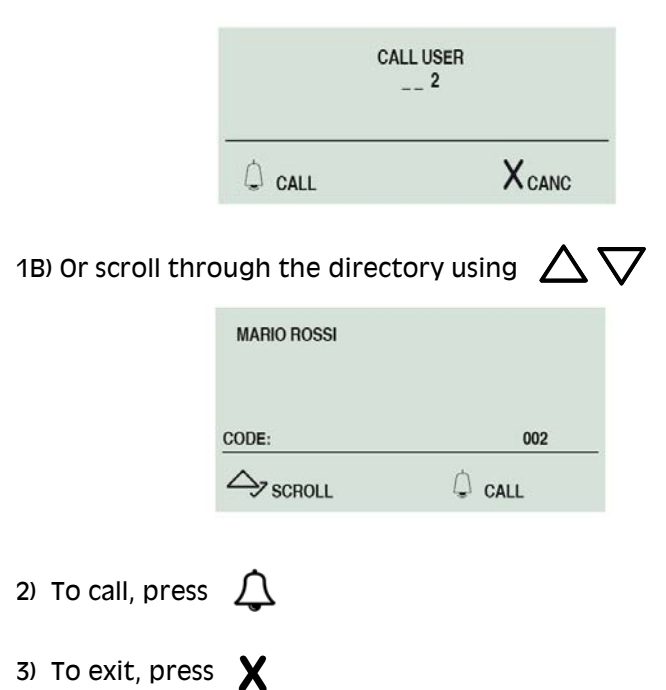

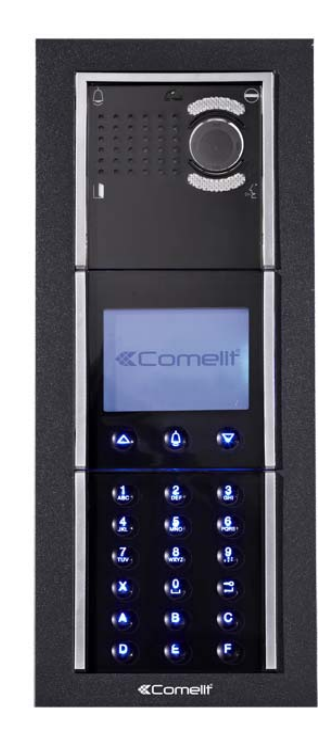

#### How to Calling a user at Lift Lobby Panel.

1A) Enter the user code

|                   | CALL USER   |               |               |  |
|-------------------|-------------|---------------|---------------|--|
|                   | CALL        | XcA           | ANC           |  |
| 1B) Or scroll thr | ough the di | rectory using | riangle  abla |  |
|                   | MARIO ROSSI |               |               |  |
|                   | CODE:       | 002           | 2             |  |
|                   | → SCROLL    | 🗘 call        |               |  |
| 2) To call, press | ф           |               |               |  |
| 3) To exit, pres  | S C         |               |               |  |

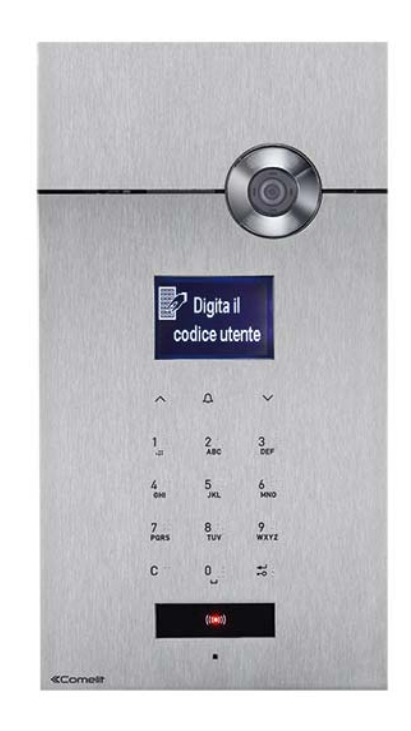

## สารบัญ

| หลักการใช้งาน                            | 8  |
|------------------------------------------|----|
| เมนูการใช้งาน                            | 8  |
| ขั้นตอนการ ติดตั้ง/ลงทะเบียน แอปพลิเคชัน | 9  |
| ขั้นตอนการใช้งานเบื้องต้น                | 10 |
| เมนูหลัก                                 | 11 |
| เมนูการเข้าใช้งาน                        | 11 |
| -<br>เมนูข้อความ                         | 12 |
| เมนูตั้งค่าการใช้งานเบื้องตัน            | 13 |
| เมนูแจ้งเดือน                            | 13 |
| เมนูดูภาพกล้องอื่นๆ                      | 13 |
| ขั้นตอนการใช้งานอุปกรณ์ควบคุมประตู       | 14 |

แอปพลิเคชัน Comelit สนับสนุนอุปกรณ์ (ฟังก์ชันบางอย่างอาจจำกัด ขึ้นอยู่กับอุปกรณ์แต่ละรุ่น)

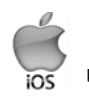

## ์ เวอร์ชัน iOS 10 ขึ้นไป และอุปกรณ์

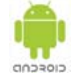

เวอร์ชัน Android 4.4 ขึ้นไป

การใช้งาน

การใช้งาน แอปพลิเคชัน Comelit ผ่านสมาร์ทโฟนหรือแท็บเล็ต :

- สามารถรับการสายเรียกเข้า แบบเสียงพร้อมภาพ / ปลดล็อคประตู อุปกรณ์ประตูทางเข้าหลัก ( Main Entrance)
- สามารถรับสายเรียกเข้า แบบเสียงพร้อมภาพ / ปลดล็อคลิฟท์ อุปกรณ์ส่วนหน้าลิฟท์ ( Lift Lobby )
- 🕨 สื่อสารภาย (Intercom) ไปยังอุปกรณ์ส่วนกลางต่างๆ 1) ส่วนต้อนรับ 2) ห้องควบคุม 3) ห้องพักคนขับรถ 4) สำนักงาน CJP
- 🕨 สามารถบันทึกภาพ จากอุปกรณ์ประตูทางเข้าหลักและอุปกรณ์หน้าลิฟท์ เมื่อมีการรับสาย
- สามารถตั้งค่าบันทึกวิดีโอ กรณีไม่ได้รับสาย
- การปลดล็อคลิฟท์ เป็นการสั่งงานเฉพาะลิฟท์หมายเลข 1 ไปยังชั้นที่อยู่อาศัย

#### เมนูการใช้งาน

| <ul> <li>≡ เปิดเมนู</li> <li>&lt; ย้อนเมนู</li> <li>+ ไม่ใช้งาน</li> <li>&lt; ยกเลิกข้อมูล</li> <li></li> <li>&lt;</li> <li>&lt;</li> <li>&lt;</li> <li>&lt;</li> <li>&lt;</li> <li>&lt;</li> <li>&lt;</li> <li>&lt;</li> <li>&lt;</li> <li>&lt;</li> <li>&lt;</li> <li>&lt;</li> <li>&lt;</li> <li>&lt;</li> <li>&lt;</li> <li>&lt;</li> <li>&lt;</li> <li>&lt;</li></ul> | g<br>g                                                                                                    | สถานะเชื่อมด่อการทำงาน ( สีเขียว )<br>สถานะอยู่ระหว่างการเชือมด่อ ( สีเหลือง )<br>สถานะไม่มีการเชื่อมด่อ ( สีแดง )                                                                                                    |
|----------------------------------------------------------------------------------------------------|----------------------------------------------------------------------------------------------------|----------------------------------------------------------------------------------------------------|
| Comelit'                                                                                                    | HOME<br>DOOR ENTRY SYSTEM<br>MESSAGES<br>ALERTS<br>ACTUATORS<br>CAMERAS<br>USER ADMINISTRATION<br>MANAGE DEVICES<br>SETTINGS<br>LOGOUT | ปุ่มลัด ,หน้าจอหลัก<br>การเข้าใช้งาน<br>ข้อความ<br>แจ้งเดือน<br>ควบคุมอุปกรณ์อื่นๆ (ไม่ใช้งาน)<br>แสดงภาพจากกล้องอื่นๆ<br>ตั้งค่าการทำงานขั้นสูง (admin)<br>ตั้งค่าเชื่อมต่ออุปกรณ์อื่นๆ (ไม่ใช้งาน)<br>ตั้งค่าการใช้งานเบื้องดัน<br>ออกจากโปรแกรม |

กรณีต้องการเปิด / ปิดการแจ้งเตือน : กดเลือก [A]

• กรณีต้องการเปลี่ยนชื่อ หรือลบการกำหนดค่าของระบบ : กดค้างที่ส่วนใดส่วนหนึ่งของเมนู เพื่อเปิดใช้งานการลบและแก้ไขปุ่ม [B]

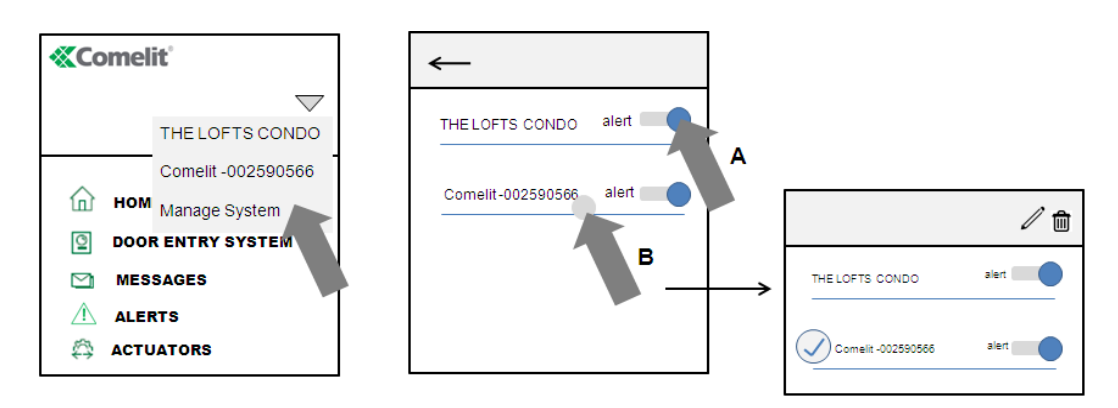

### ขั้นตอนการ ติดตั้ง/ลงทะเบียน แอปพลิเคชัน

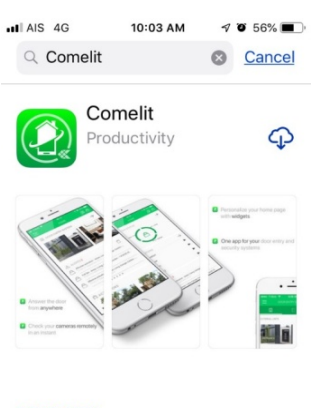

DEVELOPER Comelit Group S.p.a.

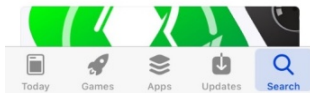

#### ขั้นตอน 1 :

ดาวน์โหลดแอปพลิเคชัน Comelit จาก App Store หรือ Google Play

| il AIS 4G<br>← | 10:13 AM   |  | 56% 🗖 |
|----------------|------------|--|-------|
| Account inform | ation      |  |       |
| First name*    |            |  |       |
| AA             |            |  |       |
| Last name*     |            |  |       |
| AA             |            |  |       |
| Email*         |            |  |       |
| aaaa@h         | otmail.com |  |       |
| Create Passwo  | ord*       |  |       |
|                |            |  |       |
| Confirm Passw  | vord*      |  |       |
|                |            |  |       |

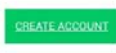

ขั้นตอน 4 : ลงทะเบียนผู้ใช้งาน พร้อมรหัส

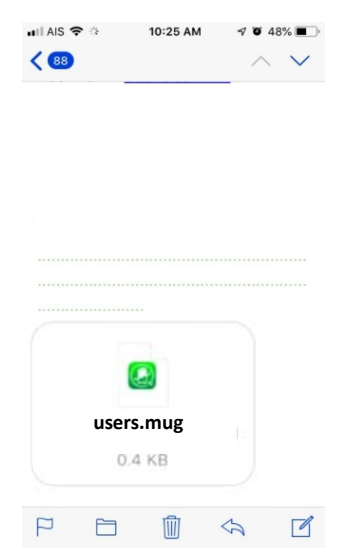

**ขั้นตอน 7 :** เปิดอีเมล์จาก ส่วนสำนักงานCJP คลิกไฟล์แนบ ( ไฟล์ .MUG)

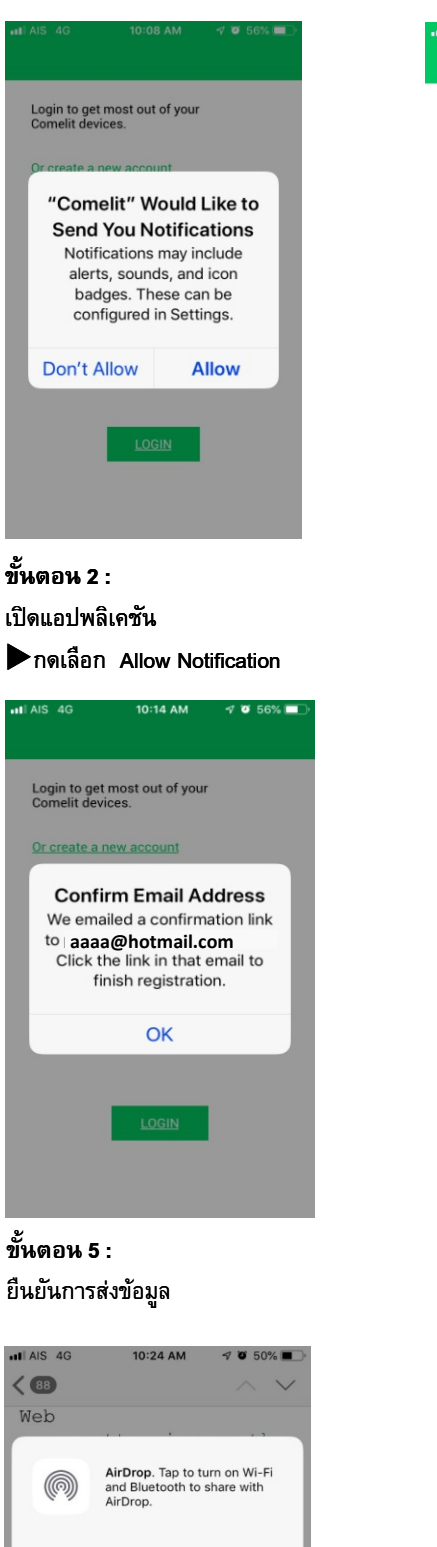

**ขั้นตอน 8 :** คลิกเปิดการใช้งาน ผ่านComelit แอพปลิเคชัน

Save to Dropbox

ComelitViP

Save to Files

**Cancel** 

R)

Сору

ขั้นตอน 9 : การตั้งค่าแล้วเสร็จ ▶กด " END"

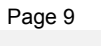

0 56%

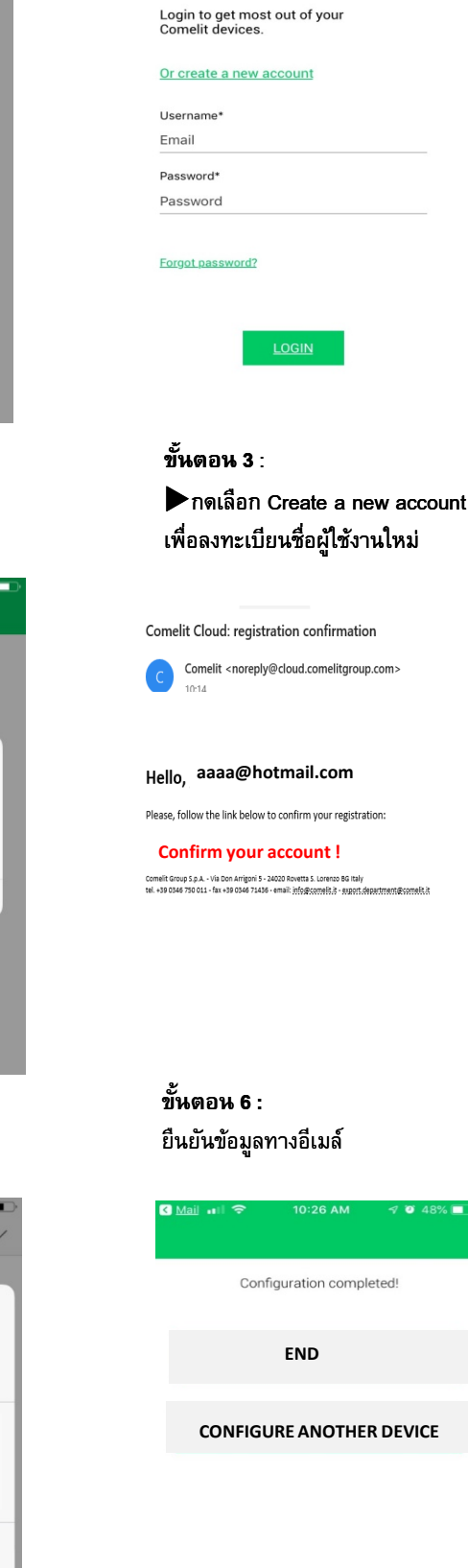

## ขั้นตอนการใช้งานเบื้องต้น

เมื่อมีสายเรียกเข้าจาก อุปกรณ์ประตูทางเข้าหลัก ( Main Entrance ) หรือ อุปกรณ์ส่วนหน้าลิฟท์ ( Lift Lobby )

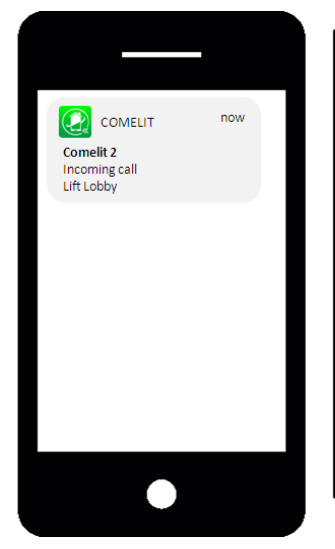

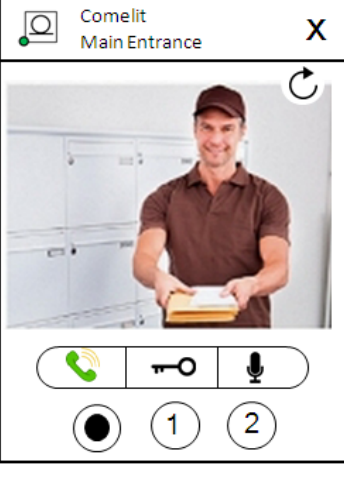

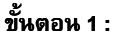

กดเลือก " Incoming Call " เพื่อเข้าสู่แอปพลิเคชัน

กรณีภาพไม่ปรากฏ กดปุ่ม Č กรณีไม่ต้องการรับสาย กดปุ่ม 🗙

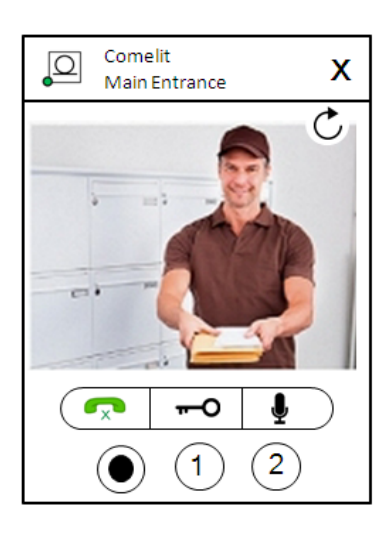

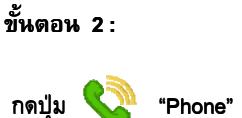

กดปุ่ม 🔇 "Phone" เพื่อรับสาย กดปุ่ม 🥋 เพื่อวางสาย

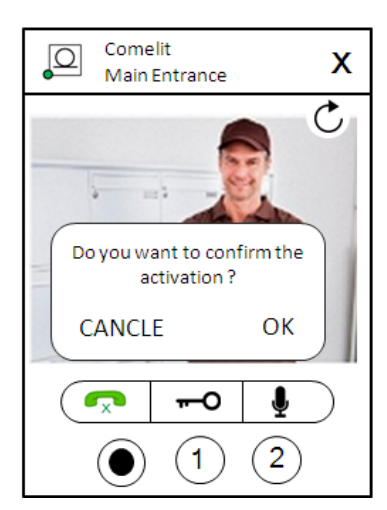

## ขั้นตอน 3 :

กดปุ่ม **++++O** " Key" กรณีต้องการเปิดประตูทางเข้าหลัก หรือ ปลดล็อคลิฟท์

กด OK เพื่อยืนยัน การเปิดประตู หรือ ปลดล็อคลิฟท์

\*\* หากมีสายเรียก จากอุปกรณ์ส่วนหน้าลิฟท์

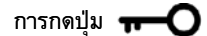

## เมนูหลัก HOME [ 🏠 ]

ี เมนู Home ตั้งค่าเมนูแบบลัด ทำให้ใช้งานได้อย่างรวดเร็ว สามารถปรับแต่งหน้าโฮม( ดูการตั้งค่าที่ "Widget")

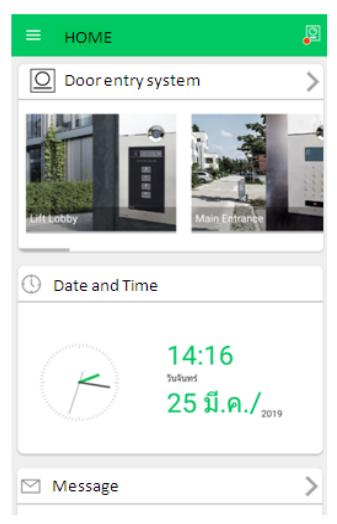

## เมนู การเข้าใช้งาน DOOR ENTRY SYSTEM MENU [ 💽 ]

การเข้าใช้งาน มีการทำงานต่อไปนี้:

- สามารถดูภาพจากอุปกรณ์ควบคุมประตู ( อุปกรณ์ประตูทางเข้าหลัก / อุปกรณ์ส่วนหน้าลิฟท์ )
- 2) สามารถเรียกสายไปยังส่วนกลางต่างๆ
- สามารถเรียกสายไปยังอุปกรณ์ส่วนต้อนรับ

| ฟ้าก์ชับการใช้งาน            |                                                    | FUNCT               | TIONS AVAILABLE | FOR EACH DIREC | CTORY        |
|------------------------------|----------------------------------------------------|---------------------|-----------------|----------------|--------------|
|                              |                                                    |                     | Ê               | Ē              | $\Diamond$   |
| = DOOR ENTRY SYSTEM          | ฟังก์ชันการใช้งาน                                  | อุปกรณ์ควบคุมประตู่ | ส่วนด้อนรับ     | โทรศัพท์ภายใน  | ภาพ / วิดิโอ |
| EXTERNAL UNITS Complete d ** | <ul> <li>ปุ่มรับสาย</li> <li>ปุ่มรับสาย</li> </ul> | ~                   | $\checkmark$    | ~              |              |
|                              | ⊸บุ่มปลดล็อค **                                    | ~                   |                 |                |              |
|                              | ี่ ⊈<br>ปุ่มปิดเสียง ปุ่มเปิดเสียง                 | $\checkmark$        | $\checkmark$    | $\checkmark$   |              |
|                              | ปุ่มบันทึกภาพ*** ปุ่มหยุดการบันทึก                 | $\checkmark$        |                 |                | $\checkmark$ |

(\*\* ประดูทางเข้าหลัก หรือ ประดูลิฟท์) (\*\*\* บันทึกเป็นภาพวิดิโอ ไม่บันทึกเสียง)

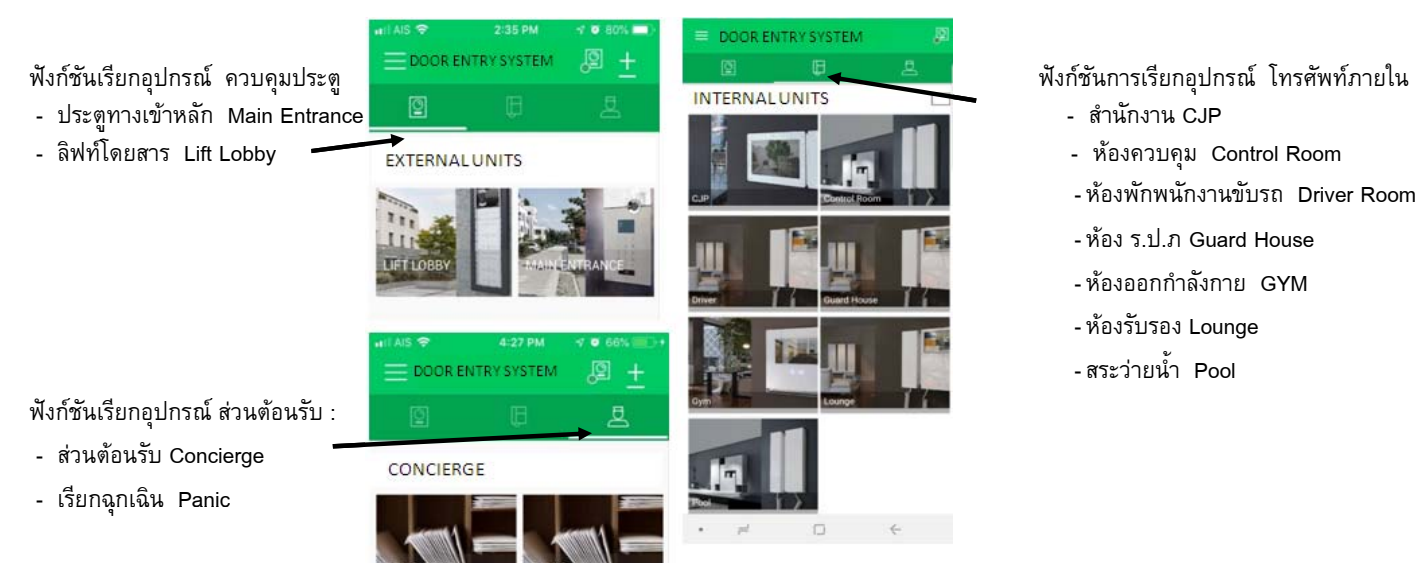

#### เลื่อนดูฟังก์ชันต่าง ๆ ด้วยการสไลด์ (เฉพาะระบบปฏิบัติการ Android )

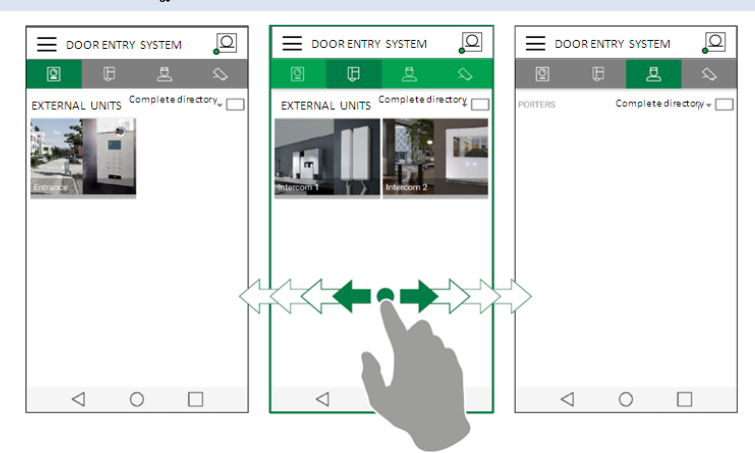

#### เปลี่ยนมุมมองแบบเต็มหน้าจอ

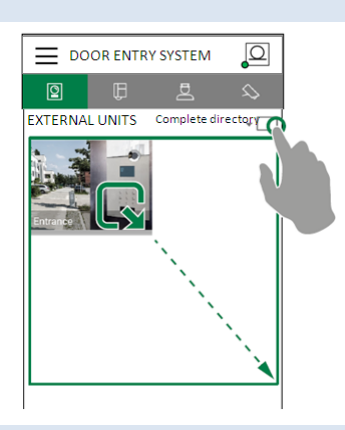

#### การปรับแต่งภาพ

- 1. กดค้างตำแหน่งที่ต้องการปรับแต่ง
- 2. กด 🧪 เพื่อแก้ไข
- 3. กดปุ่ม " รูปภาพ" เลือกรูปภาพที่ต้องการ และ กดบันทึก

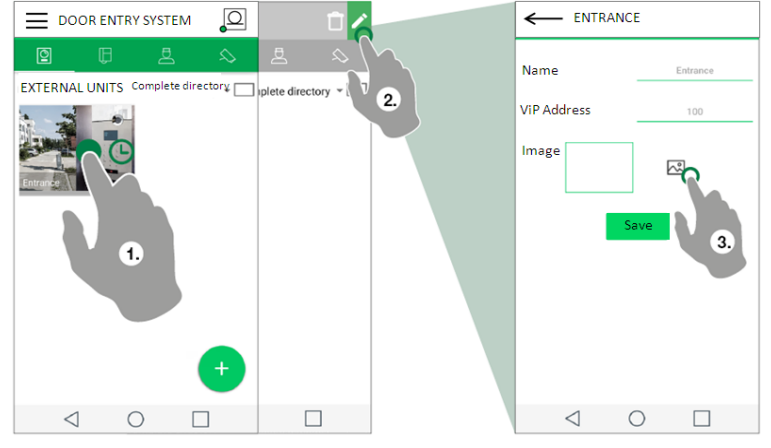

#### เมหู ข้อความ MESSAGES [ 🛛 ]

เมนูข้อความ สามารถดูภาพ/วิดิโอที่บันทึก (ข้อมูลภาพ บันทึกในหน่วยความจำของมือถือ/แทปเล็ต)

การใช้งาน

1. เข้าสู่หน้าเมนูข้อความ / วิดีโอ

2. กดวิดีโอที่ต้องการแสดงเพื่อเริ่มเล่น

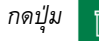

เพื่อลบข้อมูลในหน่วยความจำ

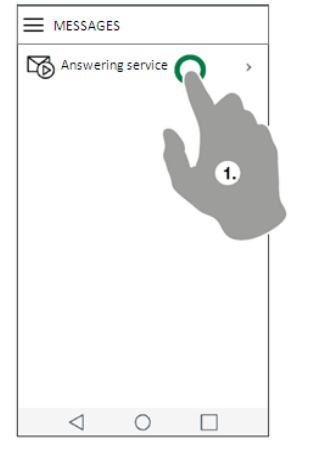

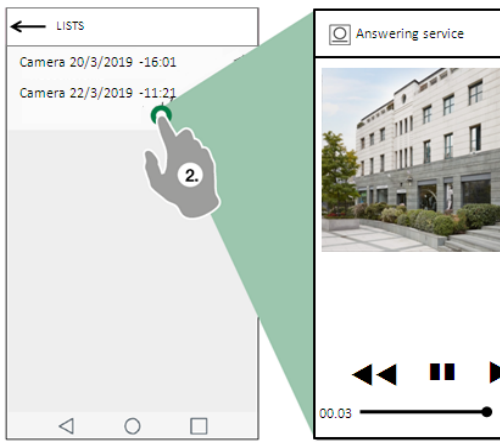

x

00.00

## เมนูตั้งค่าการใช้งานเบื้องต้น SETTINGS [ 💥 ]

#### **Ringtone setting**

การตั้งค่าเสียงเรียกเข้า สามารถปรับแต่งเสียงเรียกเข้าสำหรับ : การโทรออก. การโทรภายใน. การแจ้งเตือน

#### Video recording settings การตั้งค่าบันทึกเมื่อไม่มีการรับสาย สามารถเปิด / ปิดการบันทึก ≡ SETTINGS Video recording settings $\equiv$ และตั้งเวลาการบันทึก ( ตั้งเวลา 5/10/20 วินาที) Enable video recording on missed ca Ringtone setting Video recording settings Video recording duration 5 seconds 10 seconds Widget 10 seconds Advanced settings 20 seconds

#### Widaet

การตั้งค่า Widget สามารถเลือกเมนูแบบลัด ในหน้าเมนู Home ได้สูงสุด 4 เมนู และ กำหนดลำดับของเมนูได้

Widget

Door entry system

Homepage active widgets (max.4)

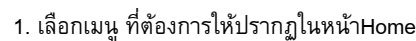

- 2, ลากเมนูตามลำดับที่ต้องการ
- $\equiv$ Messages  $\equiv$ Messages  $\equiv$  Lock release and actuators € Lock release and actuators Lock release and actuators Alerts Alerts Stair light  $\checkmark$  $\checkmark$ actuator 0 Widgets available Widgets available Door entry system  $\checkmark$ Door entry system < Date and Time Date and Time Messages **/** Messages  $\checkmark$ Alerts  $\checkmark$ Alerts  $\checkmark$ Camera Camera Lock release and actuators Lock release and actuators  $\checkmark$ เมนูแจ้งเตือน ALERTS [ 🕂 ] ALERTS 8 → **'!** แจ้งเตือนเมื่อไม่มีการรับสาย 5 Lift Lobby 19.55 (13 December 2018 ) Nain Entrance 8.40 (11 December 2018 ) Concierge 11.20 ( 11 March 2019 ) 000 เมนูดูภาพกล้องอื่น ๆ CAMERAS [ \iint ]  $\equiv$ <u></u> CAMERAS การใช้งาน CAMERAS 1. ดูภาพจากกล้องวงจรปิด ตำแหน่งประตูทางเข้าหลัก 2. ดูภาพจากกล้องวงจรปิด ตำแหน่งโถงรับรอง
- 3. ดูภาพจากกล้องวงจรปิด ตำแหน่งหน้าลิฟท์

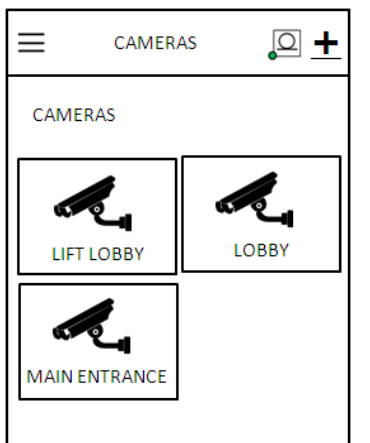

เมนูตั้งค่าการใช้งานขั้นสูง USER ADMINISTRATION เมนูตั้งค่าอุปกรณ์เชื่อมต่ออื่นๆ MANAGE DEVICES \*\*ไม่ใช้งาน

\*\* ตั้งค่าโดยadmin

Page 13

Widget

Door entry system

Homepage active widgets (max.4)

 $\equiv$ 

### ขั้นตอนการใช้งานอุปกรณ์ควบคุมประตู

#### <u>อุปกรณ์ควบคุมประตูทางเข้าหลัก Main Entrance</u>

ขั้นตอน 1 : กด เลขที่บ้านของผู้พักอาศัย หรือ กด 🛛 🔿 เพื่อค้นหารายชื่อ

ขั้นตอน 2 : กด ปุ่ม 🗘

🕽 เพื่อโทร

X

ปุ่มยกเลิก

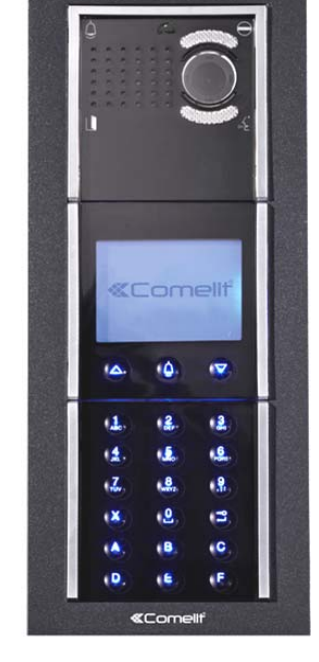

#### <u>อุปกรณ์ควบคุมประตูลิฟท์ Lift Lobby Entrance</u>

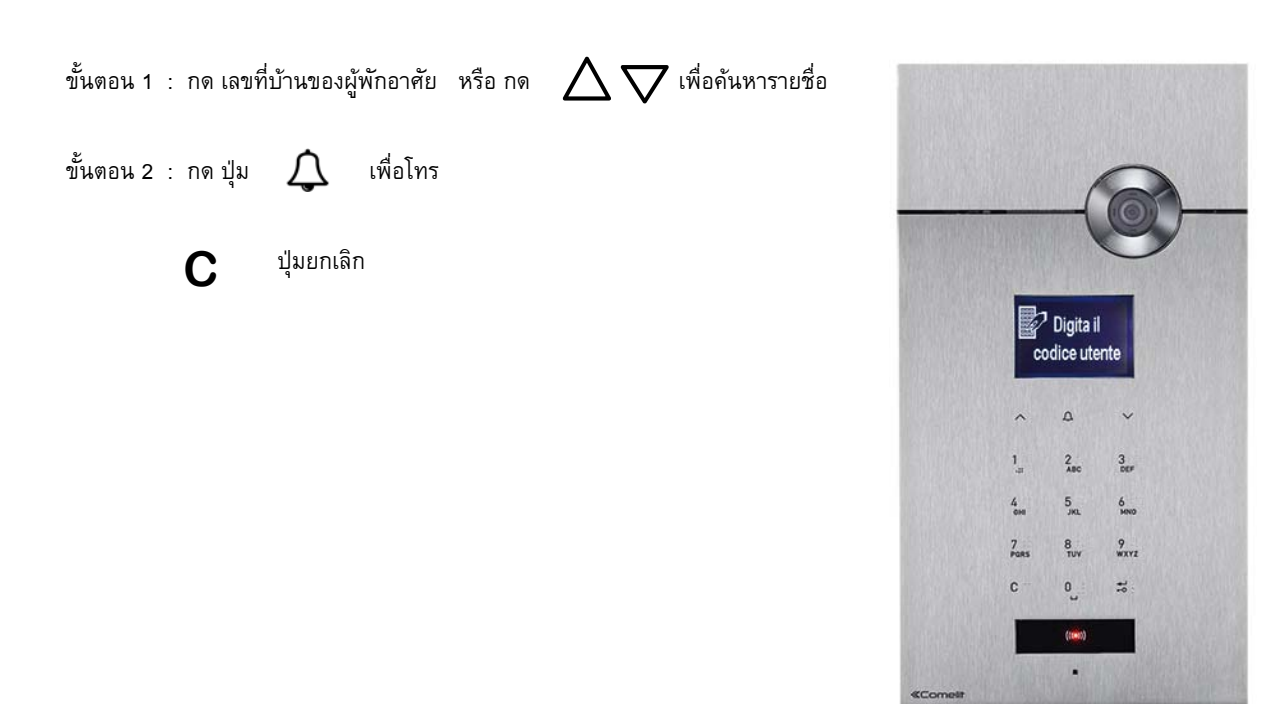